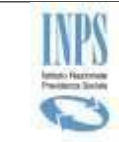

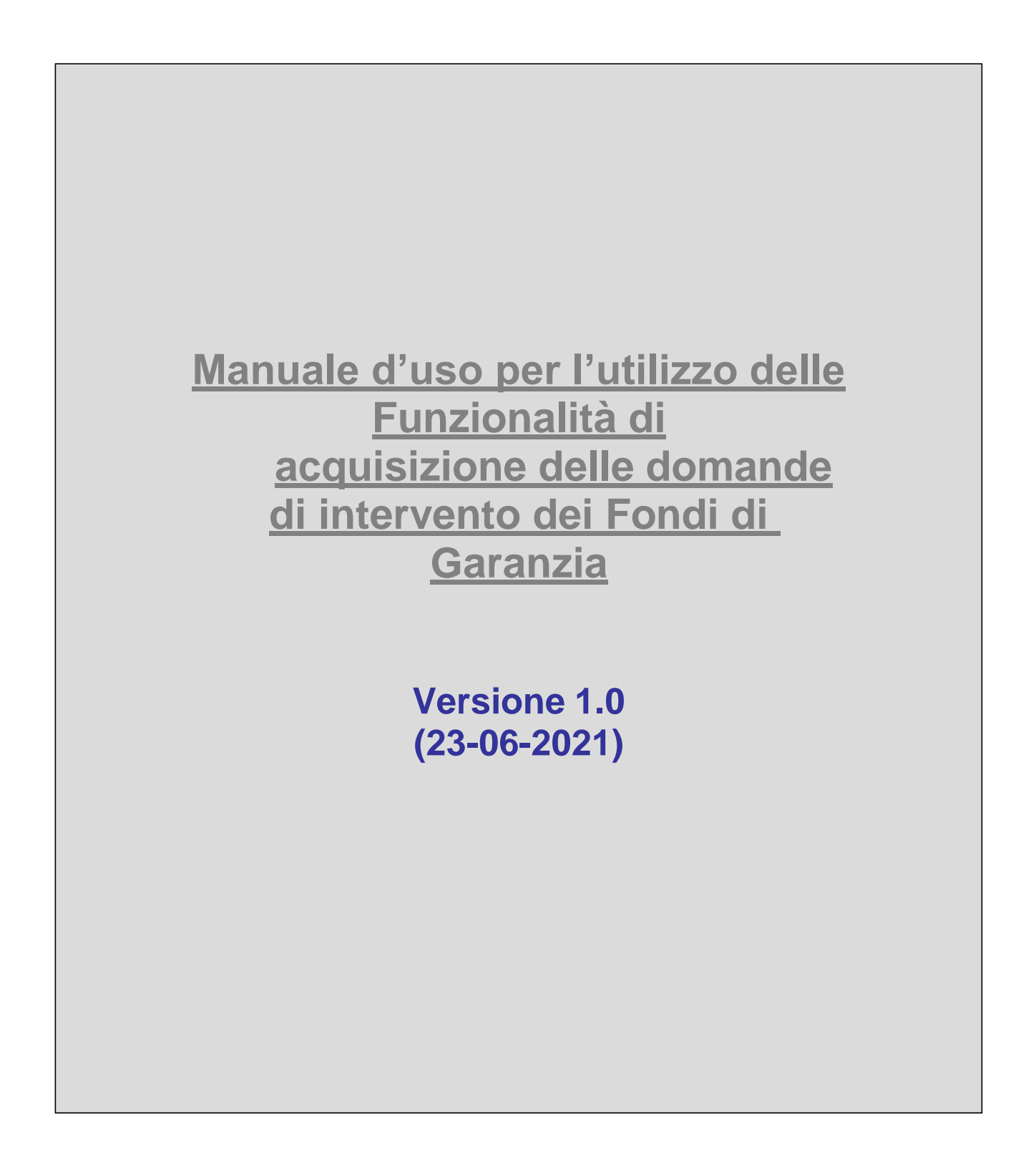

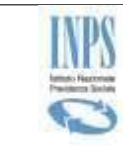

## INPS – Istituto Nazionale Previdenza Sociale

# Indice dei contenuti

| TABEI     | LLA D      | ELLE VERSIONI                                       | 4            |
|-----------|------------|-----------------------------------------------------|--------------|
| 1 IN      | ITROI      | DUZIONE                                             | 5            |
| 1.1 I     | Definiz    | ioni ed acronimi                                    | 5            |
| 2 A'      | TTOR       | I DEL PROCESSO                                      | 7            |
| 3 M       | IODAI      | LITÀ DI ACCESSO                                     | 8            |
| 3.1       | Orga       | anizzazione delle pagine                            | 8            |
| 4 D       | ESCRI      | ZIONE DEL PROCESSO                                  | 9            |
| 5 FU      | UNZIC      | DNALITÀ DEL SISTEMA                                 | 9            |
| 5.1       | Hor        | ne Page                                             | 10           |
| 5.2       | Acq        | uisizione Domanda Per Lavoratore/Erede              | 11           |
| 5.2       | 2.1        | Acquisizione Domanda Per Lavoratore                 | 12           |
| 5.2       | 2.2        | Acquisizione Domanda Per Erede                      | 13           |
| 5.2       | 2.3        | Datore di lavoro insolvente                         | 15           |
| 5.2       | 2.4        | Prestazioni                                         | 17           |
| 5.2       | 2.5        | Allegati                                            | 22           |
| 5.2       | 2.6        | Dichiarazioni di responsabilità e Protocollazione   | 24           |
| 5.2       | 2.7        | Riepilogo Domanda                                   | 26           |
| 5.2       | 2.8        | Stato Domanda                                       | 27           |
| 5.3       | Con        | sultazione Domande Acquisite Lavoratore/Erede       |              |
| 5.3       | 3.1        | Ricerca Domande Per Lavoratore                      |              |
| 5.3       | 3.2        | Ricerca Domande Per Erede                           | 29           |
| 5.3       | 3.3        | Lista Domande Per Lavoratore                        | 29           |
| 5.3       | 3.4        | Lista Domande Per Erede                             |              |
| 5.3       | 3.3        | Visualizza Domanda                                  | 31           |
| 5.3       | 3.4        | Download Ricevuta                                   | 32           |
| 5.3       | 3.5        | Modifica Domanda                                    |              |
| 5.3       | 3.6        | Elimina Domanda                                     |              |
| 5.4       | Invia      | a Documenti                                         | 34           |
| 5.4       | 4.1        | Ricerca Domande per Invio Documenti                 | 34           |
| 5.4       | 4.2        | Lista Domande per Invio Documenti                   | 35           |
| 5.4       | 4.3        | Aggiungi Documenti                                  |              |
| 5.5       | Mod        | lulistica e Normativa                               |              |
| Manuale a | cquisizion | e delle domande di intervento dei Fondi di Garanzia | Pag. 2 di 38 |

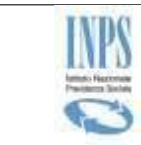

## INPS – Istituto Nazionale Previdenza Sociale

## Indice delle Figure

| Figura 1: Struttura grafica delle pagine visualizzate                   | 8  |
|-------------------------------------------------------------------------|----|
| Figura 2: Menù Funzionale                                               | 9  |
| Figura 3:Home Page                                                      | 10 |
| Figura 4:Acquisizione Domanda Per Titolare                              | 12 |
| Figura 5:Scelta Domanda da compilare                                    | 13 |
| Figura 6:Acquisizione Domanda Per Erede                                 | 14 |
| Figura 7:Scelta Domanda da compilare                                    | 15 |
| Figura 8:Datore di lavoro insolvente                                    | 15 |
| Figura 9:Datore di lavoro insolvente (Lista aziende)                    | 16 |
| Figura 10:Prestazioni                                                   | 17 |
| Figura 11:Tfr Lavoratore                                                | 17 |
| Figura 12:Tfr Erede                                                     | 18 |
| Figura 13:Crediti di lavoro Lavoratore                                  | 19 |
| Figura 14:Crediti di lavoro Erede                                       | 20 |
| Figura 15:Previdenza Complementare per Lavoratore                       | 21 |
| Figura 16:Previdenza Complementare per Erede                            | 22 |
| Figura 17:Lista Documenti Allegabili                                    | 22 |
| Figura 18:Allega File                                                   | 23 |
| Figura 19:File Allegati                                                 | 24 |
| Figura 20:Conferma Cancellazione                                        | 24 |
| Figura 21:Dichiarazioni di responsabilità e Protocollazione             | 25 |
| Figura 22:Riepilogo Domanda                                             | 26 |
| Figura 23: Stampa Domanda                                               | 27 |
| Figura 24:Stato Domanda con pratica non associata                       | 27 |
| Figura 25: Stato Domanda con pratica associata                          | 27 |
| Figura 26:Ricerca Domande Per Lavoratore                                | 28 |
| Figura 27:Ricerca Domande Per Erede                                     | 29 |
| Figura 28: Lista Domande Per Lavoratore                                 | 30 |
| Figura 29:Lista Domande Per Erede                                       | 30 |
| Figura 30:Visualizza Domanda                                            | 31 |
| Figura 31:Visualizzazione per sezioni                                   | 31 |
| Figura 32:: Stampa Ricevuta                                             | 32 |
| Figura 33:Esempio di Ricevuta                                           | 32 |
| Figura 34:Modifica Domanda                                              | 33 |
| Figura 35:Elimina Domanda                                               | 33 |
| Figura 36:Conferma Cancellazione                                        | 33 |
| Figura 37:Ricerca Domande per Invio Documenti                           | 34 |
| Figura 38:Lista Domande per Invio Documenti                             | 35 |
| Figura 39:Dati lavoratore per Invio Documenti                           | 35 |
| Figura 40:Lista Documenti per Invio Documenti                           | 36 |
| Figura 41:Lista Documenti già allegati alla Domanda per Invio Documenti | 36 |
| Figura 42:Liste Documenti per Invio Documenti                           | 37 |
| Figura 43:Protocollazione Documento                                     | 37 |
| Figura 44:Lista Documenti                                               | 38 |
| -<br>Figura 45:Modulistica                                              | 38 |
| Figura 46:Circolari e Messaggi                                          | 39 |
|                                                                         |    |

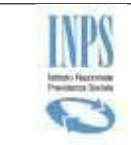

# **TABELLA DELLE VERSIONI**

| VERSIONE | DATA       | PARAGRAFO | DESCRIZIONE DELLE<br>MODIFICHE<br>APPORTATE |
|----------|------------|-----------|---------------------------------------------|
| 1.0      | 23/06/2021 | NA        | Nascita del documento                       |
|          |            |           |                                             |
|          |            |           |                                             |
|          |            |           |                                             |
|          |            |           |                                             |
|          |            |           |                                             |
|          |            |           |                                             |

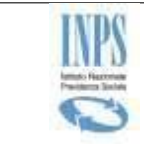

# **1 INTRODUZIONE**

Il servizio in esame consente l'acquisizione On-line delle domande di intervento dei Fondi di garanzia. Gli assicurati possono accedere al servizio direttamente, tramite il sito www.inps.it, oppure possono rivolgersi ad un patronato o ad un legale di fiducia.

La Domanda può essere compilata anche in fasi successive, viene conservata all'interno del sistema in stato di Bozza per 60 giorni, decorsi i quali verrà automaticamente eliminata. La Domanda protocollata non è più modificabile né eliminabile; sarà possibile solamente visualizzarla, stampare la ricevuta e allegare ulteriore documentazione.

## 1.1 Definizioni ed acronimi

| TERMINE O<br>ACRONIMO | DEFINIZIONE                                                                                                    |
|-----------------------|----------------------------------------------------------------------------------------------------|
| PASSI                 | Portale Accesso Sicuro Servizi INPS                                                                                                    |
| ARCA                  | Archivio centrale di Anagrafica Soggetti                                                                                                    |
| AUC                   | Anagrafica Unica Contributiva                                                                                                    |
| CF                    | Codice Fiscale                                                                                                    |
| CHECK BOX             | In informatica, un <b>checkbox</b> è un controllo grafico con cui l'utente può<br>effettuare selezioni multiple. I checkbox sono mostrati sullo schermo<br>come dei quadrati che possono contenere uno spazio bianco (quando non<br>sono selezionati), un segno di spunta (quando sono selezionati) o un<br>quadrato (indeterminato). |

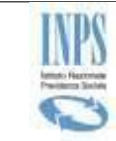

| TERMINE O<br>ACRONIMO | DEFINIZIONE                                                                                                    |
|-----------------------|----------------------------------------------------------------------------------------------------|
|                       | Adiacente al checkbox è solitamente mostrata una breve descrizione: per                                                                        |
|                       | invertire lo stato (selezionato/non selezionato) del checkbox è sufficiente                                                                    |
|                       | cliccare sul riquadro o sulla descrizione                                                                                                    |
| СОМВО ВОХ             | In informatica, un Combo box (in italiano casella combinata) è un                                                                              |
|                       | controllo grafico (widget) che permette all'utente di effettuare una scelta                                                                    |
| DOMANDA IN DOZZA      | scrivendola in una casella di testo o selezionandola da un elenco.                                                                             |
| DOMANDA_IN_BOZZA      | Una domanda viene considerata in stato di bozza qualora sia stata inserita                                                                     |
|                       | sulla base dei dati di sistema e non e ancora stata protocollata, per cui                                                                      |
|                       | potra essere sia modificata che cancellata; nel momento in cui viene<br>inviata alla procedura di istruttoria a quindi protocollata, non à niù |
|                       | novita ane procedure di Istruttoria e quindi protoconata, non e più                                                                            |
| INPS                  | Istituto Nazionale di Previdenza Sociale                                                                                                    |
| PIN                   | Il codice PIN (dall'acronimo inglese Personal Identification Number)                                                                           |
|                       | è una sequenza di caratteri numerici usata solitamente per verificare                                                                          |
|                       | che la persona che utilizza un dispositivo sia effettivamente                                                                                  |
|                       | autorizzata a compiere quell'operazione in quanto proprietaria del                                                                             |
|                       | PIN dispositivo                                                                                                    |
| RADIO BUITION         | In informatica, un Radio button (o <b>option button</b> ) é un controllo grafico                                                               |
|                       | che consente all'utente di effettuare una scelta tra un predefinito set di                                                                     |
|                       | opzioni (due o piu).                                                                                                    |
|                       | scelta tra stazioni radio preselezionate                                                                                                    |
| TFR                   | Trattamento di Fine Rannorto (art. 2 L. 297/82)                                                                                                |
| CONTACT CENTER        | Il contact center è un call center evoluto che integra le funzionalità di                                                                      |
| (CC)                  | telecomunicazione con i sistemi informativi aggiungendo all'utilizzo del                                                                       |
|                       | mezzo telefonico altri strumenti/canali di comunicazione, quali: lo                                                                            |
|                       | sportello fisico, la                                                                                                    |
|                       | posta, il fax, la mail, il web, le messaggerie su telefoni cellulari.                                                                          |
| PATRONATO             | Il patronato è un istituto che esercita la funzione di rappresentanza e                                                                        |
|                       | tutela in favore dei lavoratori, pensionati e di tutti i cittadini presenti sul                                                                |
|                       | territorio dello                                                                                                    |
|                       | stato.                                                                                                    |
| COVIP                 | Commissione di vigilanza sui Fondi Pensione. È l'autorità                                                                                      |
|                       | amministrativa indipendente avente il compito di vigilare sul buon                                                                             |
|                       | funzionamento del sistema dei fondi pensione, a tutela degli aderenti e                                                                        |
|                       | dei loro risparmi destinati a previdenza complementare.                                                                                        |

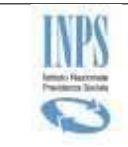

# 2 ATTORI DEL PROCESSO

I principali attori del servizio sono di seguito elencati:

- **Titolare**: è il lavoratore che ha fisicamente il diritto apercepire gli importi richiesti;
- Erede: persona succeduta al lavoratore in caso di decesso;
- **Patronato**: ente di assistenza al quale si può rivolgere il cittadino per l'inoltro della domanda online;
- **Avvocato**: professionista che può rappresentare ed assistere il cittadino per l'inoltro della domanda.

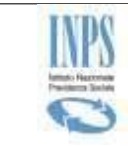

# 3 MODALITÀ DI ACCESSO

L'accesso alle funzioni è disponibile sul sito INPS all'interno della sezione **Servizi On-line** presente sulla Home Page del sito.

## 3.1 Organizzazione delle pagine

Le pagine hanno la struttura grafica ben definita, mostrata dalla figura che segue:

| <sup>/</sup> Servizi / Domanda Fon | di Di Garanzia ondi Di Garanzia                                                                                                    |                                    |
|------------------------------------|----------------------------------------------------------------------------------------------------|------------------------------------|
| Home                               | XXXXX XXXXXX ORDINE DEGLI AVVOCATI DELLA PROVINCIA DI VENEZIA                                                                                                    | Manuale Utente                     |
| Per Lavoratore<br>Per Erede        | Benvenuto XXXXXXX XXXX,                                                                                                    |                                    |
| Invia documenti                    | Nella presente sezione dei Servizi on line, potrà inviare e consultare le seguenti domande di prestazioni:                                                                                                    |                                    |
| Consultazione Domande<br>Acquisite | Domanda di intervento del Fondo di garanzia per il Trattamento di Fine Rapporto (art. 2 L. 297/82);     Domanda di intervento del Fondo di garanzia per la liquidazione dei crediti di lavoro diversi dal TFR (artt. 1 e 2 del d.     Domanda di intervento del Fondo di garanzia della posizione previdenziale complementare (art. 5 d los. 80/92): | lgs. 80/92);                       |
| Per Lavoratore                     | Lati delle dichiarazioni sostitutive di cui gli anti 46 e 47 del D.P.R. 445/2000 trasmesse dall'intermediario si intendono ri                                                                                                    | lasciate dall'avente diritto. Alla |
| Per Erede                          | domanda deve essere allegata la procura del lavoratore (mod. SR187) e copia del documento di identità di quest'ultimo                                                                                                    |                                    |
| Modulistica e Normativa            | Questo servizio deve essere utilizzato per la presentazione delle domande dei lavoratori e dei loro eredi, le domande de<br>TFR devono essere trasmesse utilizzando il servizio "Domanda fondo di Garanzia (Banche, Istituti e Assicurazioni)".                                                                                                    | ei cessionari del credito per il   |
|                                    | ATTENZIONE: le domande incomplete rimangono in memoria per 60 gg.                                                                                                    |                                    |
| 2                                  |                                                                                                    |                                    |

Figura 1: Struttura grafica delle pagine visualizzate

Ogni pagina si compone delle seguenti sezioni:

- 1) **Testata:** sezione fissa in tutta l'applicazione;
- 2) **Menu funzionale:** sezione laterale contenente l'elenco delle macro funzionalità disponibili; contiene i link di attivazione delle funzionalità dedicate all'acquisizione e consultazione delle domande.
- 3) **Area Dati:** sezione centrale della pagina dedicata alla specifica funzionalità che l'utente ha selezionato.

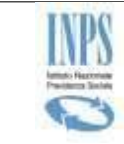

# **4 DESCRIZIONE DEL PROCESSO**

L'attività di **compilazione della Domanda dei Fondi di Garanzia** viene facilitata mediante l'impostazione automatica di tutte le informazioni che è possibile reperire negli archivi informatici dell'Istituto.

Il richiedente ha la possibilità di acquisire la domanda in modo parziale, in fasi successive, e di consolidarla solo alla fine del processo attraverso la protocollazione.

Prima della protocollazione, la Domanda è in stato di Bozza ed è possibile accedervi per modificarla, completarla con i dati mancanti e/o eliminarla. La bozza sarà mantenuta dal sistema **per 60 giorni,** come da avviso riportato nella Home Page.

# 5 FUNZIONALITÀ DEL SISTEMA

Le diverse funzioni vengono attivate mediante il menù posto alla sinistra della maschera.

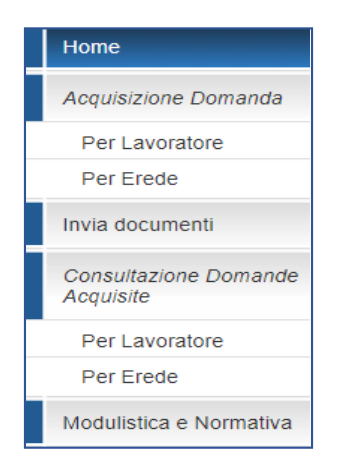

Figura 2: Menù Funzionale

Le funzioni messe a disposizione sono le seguenti:

- Home Page dell'applicazione in esame;
- Acquisizione Domanda, che si compone delle sezioni:
  - **Per Titolare,** l'utente compila la domanda per conto del lavoratore;
  - **Per Erede**, l'utente compila la domanda per conto dell'erede;
- Invia Documenti, attraverso cui l'utente può inserire documentazione aggiuntiva per le domande già protocollate;
- **Consultazione Domande Acquisite**, attraverso cui l'utente può consultare le domande protocollate e stampare la ricevuta ed ha la possibilità di modificare ed eliminare quelle presenti in stato di Bozza.
  - Per Titolare, l'utente può consultare le domande acquisite per conto del lavoratore;

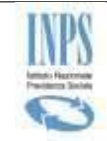

- Per Erede, l'utente può consultare le domande acquisite per conto dell'erede;
- **Modulistica e Normativa**, l'utente può consultare e scaricare i moduli da allegare alla domanda; inoltre è disponibile un elenco di circolari e messaggi in materia di Fondi di garanzia.

Di seguito viene riportata la descrizione dettagliata delle funzioni disponibili all'utente collegato.

## 5.1 Home Page

A seguito della verifica con esito positivo da parte del sistema, l'utente visualizza l'Home Page all'interno della quale vengono mostrate delle informazioni per l'utente tra cui i suoi dati anagrafici e il profilo a cui è abilitato; viene, infine, segnalato il limite di 60 giorni per la memorizzazione delle domande in stato di Bozza all'interno del sistema.

In alto a destra, l'utente potrà effettuare il download del presente Manuale Utente.

A sinistra della maschera, l'utente visualizza il menu delle funzionalità a disposizione a cui può accedere dalla Home, come descritto precedentemente.

| / Domanda Fondi Di Gi | aranzia                                                                                                    |                                      |
|-----------------------|----------------------------------------------------------------------------------------------------|--------------------------------------|
| anda Fond             | di Di Garanzia                                                                                                    |                                      |
|                       |                                                                                                    |                                      |
| X                     |                                                                                                    | Manuale Utente                       |
| one Domanda           |                                                                                                    | Mandale Sterice                      |
| oratore               |                                                                                                    |                                      |
| de                    |                                                                                                    |                                      |
| imenti Nell           | la presente sezione dei Servizi on line, potrà inviare e consultare le seguenti domande di prestazioni:                                                                                                    |                                      |
| ione Domande • [      | Domanda di intervento del Fondo di garanzia per il Trattamento di Fine Rapporto (art. 2 L. 297/82);<br>Domanda di intervento del Fondo di garanzia per la liquidazione dei crediti di lavoro diversi dal TFR (artt. 1 e 2 c<br>Domanda di intervento del Fondo di garanzia della posizione associato associato del casto del Sodo del Sodo del | del d.lgs. 80/92);                   |
| oratore • L           | Jornanda di intervento dei Fondo di garanzia della posizione previdenziale complementare (art. 5 d.igs. 80/92),                                                                                                    |                                      |
| de dom                | u delle dichiarazioni sostitutive di cui gli arti. 4o e 47 del D.P.R. 445/2000 trasmesse dall'intermediario si Intendo<br>nanda deve essere allegata la procura del lavoratore (mod. SR187) e copia del documento di identità di quest'u                                                                                                    | ultimo.                              |
| a e Normativa Que     | esto servizio deve essere utilizzato per la presentazione delle domande dei lavoratori e dei loro eredi, le domand<br>R devono essere trasmesse utilizzando il servizio "Domanda fondo di Garanzia (Banche, Istituti e Assicurazioni)                                                                                                    | de dei cessionari del credito per il |
| A                     | TTENZIONE: le domande incomplete rimangono in memoria per 60 gg.                                                                                                    |                                      |
|                       | NEWS                                                                                                    |                                      |
| A                     | TTENZIONE: le domande incomplete rimangono in memoria per 60 gg.           NEWS                                                                                                    |                                      |

Figura 3:Home Page

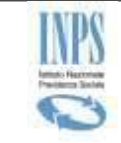

# 5.2 Acquisizione Domanda Per Lavoratore/Erede

Selezionando l'omonima voce di menu, si attiva il flusso di acquisizione della domanda dei Fondi di Garanzia.

Verrà presentata una serie di sezioni da compilare. Alcuni dei campi presenti sono opzionali, quelli contrassegnati da un asterisco, sono obbligatori per la prosecuzione della procedura di acquisizione.

Ogni sezione contiene un set di informazioni; al passaggio da una sezione all'altra della navigazione il sistema, dopo aver verificato la correttezza dei dati forniti, provvede a salvarli inserendoli nella domanda in stato di Bozza.

Al termine della compilazione l'utente può decidere se confermare la domanda e protocollarla, visualizzare un riepilogo delle informazioni acquisite, sospendere la compilazione ed eventualmente riprenderla in un secondo momento.

L'acquisizione della domanda si compone di una serie di passaggi, di seguito specificati:

- ✓ **Dati Anagrafici**, dati relativi al richiedente della prestazione;
- ✓ **Datore di lavoro insolvente**, dati relativi all'azienda o al datore di lavoro, alla procedura concorsuale e dati del rapporto di lavoro;
- ✓ **Prestazioni,** si possono selezionare le prestazioni richieste, in particolare:
  - L'intervento del Fondo di Garanzia per il pagamento del TFR (art. 2 L. 297/82).
  - L'intervento del Fondo di Garanzia per il pagamento dei crediti di lavoro, diversi dal TFR, maturati negli ultimi tre mesi del rapporto (art. 1 e 2 d.lgs. 80/92).
  - L'intervento del Fondo di Garanzia della posizione previdenziale complementare di cui l'art. 5 del d.lgs.80/92

A seconda della scelta vengono visualizzati i relativi Tab delle prestazioni:

- Tfr;
- Crediti di lavoro;
- Previdenza Complementare.
- ✓ Allegati, con l'inserimento degli allegati;
- ✓ Dichiarazioni di responsabilità e Protocollazione Domanda, attraverso cui l'utente ha la possibilità di consolidare la domanda compilata, previa compilazione delle dichiarazioni di responsabilità, e consentire l'avvio del suo iter istruttorio;
- Riepilogo Domanda, con il numero protocollo assegnato e la possibilità di effettuare il download della ricevuta;
- ✓ **Stato Domanda**, con i dati relativi alla pratica associata alla domanda protocollata.

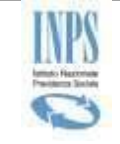

### 5.2.1 Acquisizione Domanda Per Lavoratore

L'utente dovrà inserire il CF del lavoratore nell'apposito campo e premere il pulsante *Verifica Codice Fiscale*. Se il CF è presente negli archivi dell'Istituto, verranno visualizzate le relative informazioni; diversamente, verrà mostrato un messaggio di errore e non sarà possibile proseguire nella compilazione.

La procedura assegnerà automaticamente la Sede di competenza, sulla base dell'indirizzo di residenza del richiedente presente nelle banche dati dell'Istituto; qualora l'indirizzo ricada nella competenza di più Sedi, l'utente dovrà sceglierne una.

L'utente dovrà indicare almeno un recapito; diversamente, verrà mostrato un messaggio di errore e non sarà possibile proseguire nella compilazione.

L'utente dovrà inserire IBAN del conto corrente intestato al lavoratore nell'apposito campo e premere il pulsante Verifica Iban. Si raccomanda di non acquisire IBAN relativi a carte di credito prepagate, Poste Pay e libretti postali, l'eventuale pagamento non andrà a buon fine. Se l'iban inserito non appartiene al richiedente verrà mostrato un messaggio di errore e non sarà possibile proseguire nella compilazione.

Cliccando sul pulsante *Avanti* l'utente passerà al pannello successivo, se le informazioni acquisite sono congruenti, verranno salvate e saranno visibili nella domanda in stato Bozza.

| DATI LAVORATORE RICHIEDENTE                                                                                                    |                                                                                                    |                                                                                               |                                                                     |
|----------------------------------------------------------------------------------------------------|----------------------------------------------------------------------------------------------------|-----------------------------------------------------------------------------------------------|---------------------------------------------------------------------|
| CODICE FISCALE *                                                                                                    |                                                                                                    |                                                                                               |                                                                     |
|                                                                                                    |                                                                                                    | VERIFICA CODICE FISCALE                                                                       |                                                                     |
| COGNOME                                                                                                    |                                                                                                    | NOME                                                                                          |                                                                     |
|                                                                                                    |                                                                                                    |                                                                                               |                                                                     |
| L                                                                                                    |                                                                                                    |                                                                                               |                                                                     |
| RESIDENZA                                                                                                    |                                                                                                    |                                                                                               |                                                                     |
| COMUNE                                                                                                    | PROVINCIA                                                                                                    | CAP                                                                                           |                                                                     |
|                                                                                                    |                                                                                                    |                                                                                               |                                                                     |
| INDIRIZZO                                                                                                    |                                                                                                    | N.CIVICO                                                                                      |                                                                     |
|                                                                                                    |                                                                                                    |                                                                                               |                                                                     |
|                                                                                                    |                                                                                                    |                                                                                               |                                                                     |
| RECAPITI                                                                                                    |                                                                                                    |                                                                                               |                                                                     |
| TELEFONO                                                                                                    | CELLULARE                                                                                                    | PEC                                                                                           | EMAIL                                                               |
|                                                                                                    |                                                                                                    |                                                                                               |                                                                     |
| Acconsento l'utilizzo dei presenti reca                                                                                                    | piti per comunicazioni inerenti la doman                                                                                                    | da                                                                                            |                                                                     |
| IBAN .*                                                                                                    |                                                                                                    |                                                                                               |                                                                     |
|                                                                                                    | (2)                                                                                                    |                                                                                               |                                                                     |
| <ul> <li>Il pagamento del TFR e dei credi<br/>indicare IBAN relativi a Libretti po<br/>L'importo della prestazione del F<br/>previdenza complementare indici</li> </ul> | ti di lavoro verrà effettuato esclusiva<br>ostali, Postepay e carte di credito pre<br>ondo di garanzia della posizione pre<br>ato nella presente domanda. | imente sul conto corrente intestato al l<br>epagate.<br>ividenziale complementare verrà versa | beneficiario delle prestazioni, non<br>ato direttamente al fondo di |
| SEDE INPS DI COMPETENZA                                                                                                    |                                                                                                    |                                                                                               |                                                                     |
| CODICE                                                                                                    |                                                                                                    | DESCRIZIONE                                                                                   |                                                                     |
|                                                                                                    |                                                                                                    |                                                                                               |                                                                     |
| NOME COMUNE                                                                                                    |                                                                                                    | INDIRIZZO                                                                                     |                                                                     |
|                                                                                                    |                                                                                                    |                                                                                               |                                                                     |
| PROVINCIA                                                                                                    | CAP                                                                                                    | TELEFONO                                                                                      | FAX                                                                 |
|                                                                                                    |                                                                                                    |                                                                                               |                                                                     |
| i campi contrassegnati da asterisco s                                                                                                    | ono obbligatori                                                                                                    | INTI                                                                                          |                                                                     |

#### Figura 4:Acquisizione Domanda Per Titolare

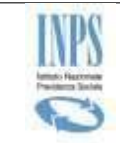

N.B. In caso sia già presente una domanda in stato Bozza per lo stesso richiedente il sistema presenterà una maschera in cui scegliere se proseguire con la domanda appena inserita (cliccando sul pulsante *Prosegui con la domanda*) o finire di compilare quella precedentemente inserita (cliccando sul pulsante *Modifica Domanda Esistente*); in corrispondenza della scelta effettuata in automatico il sistema cancellerà l'altra domanda.

| Attenzione: per ques<br>compilarne una nuov | to codice fiscale è presente in archi<br>/a. | ivio un'altra domanda | a, è possibile     | e completare la     | compilazione della domanda giacente o |
|---------------------------------------------|----------------------------------------------|-----------------------|--------------------|---------------------|---------------------------------------|
|                                             |                                              | LISTA DOMAN           | DE                 |                     |                                       |
| Data<br>Inserimento                         | CF Soggetto                                  | CF<br>Azienda         | Numero<br>Allegati | Prestazioni         | Azioni                                |
| 22/06/2021 16:14:05                         | CODICE FISCALE PERSONA X                     |                       | 0                  |                     | Prosegui con la domanda               |
| 22/04/2021 10:42:57                         | CODICE FISCALE PERSONA X                     | 111111111111111       | 0                  | TFR<br>C.D.<br>P.C. | Modifica domanda esistente            |

Figura 5:Scelta Domanda da compilare

## 5.2.2 Acquisizione Domanda Per Erede

L'utente dovrà inserire il CF dell'erede richiedente nell'apposito campo e premere il pulsante *Verifica Codice Fiscale*. Se il CF è presente negli archivi dell'Istituto, verranno visualizzate le informazioni di riepilogo relative; diversamente, verrà mostrato un messaggio di errore e non sarà possibile proseguire nella compilazione.

Se il CF è presente negli archivi dell'Istituto, verranno visualizzate le relative informazioni; diversamente, verrà mostrato un messaggio di errore e non sarà possibile proseguire nella compilazione.

La procedura assegnerà automaticamente la Sede di competenza, sulla base dell'indirizzo di residenza del richiedente presente nelle banche dati dell'Istituto; qualora l'indirizzo ricada nella competenza di più Sedi, l'utente dovrà sceglierne una.

L'utente dovrà indicare almeno un recapito; diversamente, verrà mostrato un messaggio di serrore e non sarà possibile proseguire nella compilazione.

L'utente dovrà inserire IBAN del conto corrente intestato al lavoratore nell'apposito campo e premere il pulsante Verifica Iban. Si raccomanda di non acquisire IBAN relativi a carte di credito prepagate, Poste Pay e libretti postali, l'eventuale pagamento non andrà a buon fine. Se l'iban inserito non appartiene al richiedente verrà mostrato un messaggio di errore e non sarà possibile proseguire nella compilazione.

Cliccando sul pulsante *Avanti* l'utente passerà al pannello successivo, se le informazioni acquisite sono congruenti, verranno salvate e saranno visibili nella domanda in stato Bozza.

L'utente dovrà indicare il grado di parentela con il lavoratore deceduto scegliendo tra quelli proposti e dichiarare se è delegato o meno ad operare per conto di tutti gli eredi; viene indicato all'utente un messaggio in cui viene evidenziato di allegare il modello SR22.

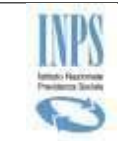

#### **INPS – Istituto Nazionale Previdenza Sociale**

L'utente dovrà inserire il CF del lavoratore deceduto nell'apposito campo e premere il pulsante *Verifica Codice Fiscale*. Se il CF è presente negli archivi dell'Istituto, verranno visualizzate le informazioni relative e la data di decesso; diversamente, verrà mostrato un messaggio di errore e non sarà possibile proseguire nella compilazione. Cliccando sul pulsante Avanti l'utente passerà al pannello successivo, se le informazioni acquisite sono congruenti, verranno salvate e saranno visibili nella domanda in stato Bozza.

| EREDE                                                                                                    |                                                                          |
|----------------------------------------------------------------------------------------------------|--------------------------------------------------------------------------|
| CODICE FISCALE *                                                                                                    |                                                                          |
|                                                                                                    | VERIFICA CODICE FISCALE                                                  |
| COGNOME                                                                                                    | NOME                                                                     |
|                                                                                                    |                                                                          |
| RESIDENZA                                                                                                    |                                                                          |
| COMUNE PROVINCIA                                                                                                    | CAP                                                                      |
|                                                                                                    | N 01/20                                                                  |
| INDIRE20                                                                                                    |                                                                          |
|                                                                                                    |                                                                          |
| RECAPITI                                                                                                    |                                                                          |
| TELEFONO CELLULARE                                                                                                    | PEC EMAIL                                                                |
|                                                                                                    |                                                                          |
| Acconsento l'utilizzo dei presenti recapiti per comunicazioni inerenti la doma<br>IBAN *                                                                                                    | inda                                                                     |
|                                                                                                    |                                                                          |
| Il essente del TER o dei erediti di lavore versì effettuate esclusio                                                                                                    | amante sul esste esvente intestate al basefisiario delle sociazioni, per |
| <ul> <li>In pagamento del TPR e del crediti di lavoro verla elettuato esclusivi<br/>indicare IBAN relativi a Libretti postali, Postepay e carte di credito p<br/>L'importe della prestazione del Sendo di carazzia della presizione pi</li> </ul> | vepagate.                                                                |
| previdenza complementare indicato nella presente domanda.                                                                                                    | evidenziare complementare verta versato direttamente al londo di         |
| RELAZIONE PARENTELA                                                                                                    |                                                                          |
| Relazione di parentela con il lavoratore deceduto:                                                                                                    |                                                                          |
| ~                                                                                                    |                                                                          |
| 🗌 Diohiaro di essere delegato a presentare domanda per conto di tutti gli eredi                                                                                                    |                                                                          |
| LAVORATORE DECEDUTO                                                                                                    |                                                                          |
| CODICE FISCALE                                                                                                    |                                                                          |
|                                                                                                    | VERIFICA CODICE FISCALE                                                  |
| COGNOME                                                                                                    | NOME                                                                     |
|                                                                                                    |                                                                          |
| SEDE INPS DI COMPETENZA                                                                                                    |                                                                          |
| CODICE                                                                                                    | DESCRIZIONE                                                              |
|                                                                                                    |                                                                          |
| NOME COMUNE                                                                                                    |                                                                          |
| PROVINCIA CAP                                                                                                    | TELEFONO FAX                                                             |
|                                                                                                    |                                                                          |
| i campi contrassegnati da asterisco sono obbligatori                                                                                                    |                                                                          |
| A                                                                                                    | ANTI                                                                     |
|                                                                                                    |                                                                          |

Figura 6: Acquisizione Domanda Per Erede

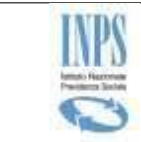

N.B. In caso sia già presente una domanda in stato Bozza per lo stesso richiedente il sistema presenterà una maschera in cui dovrà scegliere se proseguire con la domanda appena iniziata (cliccando sul pulsante *Prosegui con la domanda*) o finire di compilare quella precedentemente inserita (cliccando sul pulsante *Modifica Domanda Esistente*); in corrispondenza della scelta effettuata in automatico il sistema cancellerà l'altra domanda.

| Attenzione: per ques<br>compilarne una nuov | sto codice fiscale è presente in archi<br>va. | vio un'altra domanda | a, è possibile     | e completare la     | compilazione della domanda giacente o |
|---------------------------------------------|-----------------------------------------------|----------------------|--------------------|---------------------|---------------------------------------|
|                                             |                                               | LISTA DOMAN          | DE                 |                     |                                       |
| Data<br>Inserimento                         | CF Soggetto                                   | CF<br>Azienda        | Numero<br>Allegati | Prestazioni         | Azioni                                |
| 22/06/2021 16:14:05                         | CODICE FISCALE PERSONA X                      |                      | 0                  |                     | Prosegui con la domanda               |
| 22/04/2021 10:42:57                         | CODICE FISCALE PERSONA X                      | 111111111111111      | 0                  | TFR<br>C.D.<br>P.C. | Modifica domanda esistente            |

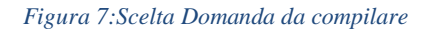

### 5.2.3 Datore di lavoro insolvente

In questa pagina, l'utente inserirà i dati relativi al **Datore di lavoro insolvente.** 

L'utente dovrà inserire il CF numerico o alfanumerico del datore di lavoro e cliccare sul pulsante *Verifica Codice Fiscale*. Verrà effettuata una ricerca negli archivi dell'Istituto e verranno visualizzate automaticamente le informazioni relative.

| DATORE DI LAVORO INSOLVENTE                                                                                                    |                                                                                          |  |
|----------------------------------------------------------------------------------------------------|------------------------------------------------------------------------------------------|--|
| CODICE FISCALE *                                                                                                    |                                                                                          |  |
| 22222222222                                                                                                    | VERIFICA CODICE FISCALE                                                                  |  |
| ATTENZIONE: L'azienda selezionata non ha posizi                                                                                                    | ioni contributive.                                                                       |  |
| DENOMINAZIONE AZIENDA                                                                                                    |                                                                                          |  |
| asl                                                                                                    |                                                                                          |  |
| PROCEDURA CONCORSUALE                                                                                                    |                                                                                          |  |
|                                                                                                    |                                                                                          |  |
| O AMMINISTRAZIONE STRAORDINARIA<br>O DATORE DI LAVORO NON ASSOGGETTABILE A PROCEDI                                                                                                    | URA CONCORSUALE.                                                                         |  |
| AMMINISTRAZIONE STRAORDINARIA     OATORE DI LAVORO NON ASSOGGETTABILE A PROCEDI     DATI RELATIVI AL RAPPORTO DI LAVORO                                                                                                    | URA CONCORSUALE.                                                                         |  |
| AMMINISTRAZIONE STRAORDINARIA     DATORE DI LAVORO NON ASSOGGETTABILE A PROCEDU     DATI RELATIVI AL RAPPORTO DI LAVORO     DATA ASSUNZIONE ::                                                                                   | URA CONCORSUALE.                                                                         |  |
| AMMINISTRAZIONE STRAORDINARIA     DATORE DI LAVORO NON ASSOGGETTABILE A PROCEDI     DATI RELATIVI AL RAPPORTO DI LAVORO     DATA ASSUNZIONE :     Qualifica                                                                      | URA CONCORSUALE. DATA LICENZIAMENTO Tipologia Contratto                                  |  |
| AMMINISTRAZIONE STRAORDINARIA     DATORE DI LAVORO NON ASSOGGETTABILE A PROCEDI     DATI RELATIVI AL RAPPORTO DI LAVORO     DATA ASSUNZIONE :     Qualifica     Operaio                                                          | URA CONCORSUALE.<br>DATA LICENZIAMENTO :<br>Tipologia Contratto<br>Tempo Indeterminato ~ |  |
| AMMINISTRAZIONE STRAORDINARIA     DATORE DI LAVORO NON ASSOGGETTABILE A PROCEDI     DATI RELATIVI AL RAPPORTO DI LAVORO     DATA ASSUNZIONE :     Qualifica     Operaio     i campi contrassegnati da asterisco sono obbligatori | URA CONCORSUALE.<br>DATA LICENZIAMENTO<br>Tipologia Contratto<br>Tempo Indeterminato ~   |  |

Figura 8:Datore di lavoro insolvente

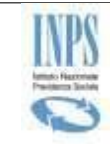

#### INPS – Istituto Nazionale Previdenza Sociale

• Nel caso il datore di lavoro sia stato registrato con più matricole INPS, verrà visualizzata una lista dalla quale selezionare quella di interesse.

| DATORE DI LAVORO INSOLVENTE                                                                                                    |                          |               |           |                    |               |                   |
|----------------------------------------------------------------------------------------------------|--------------------------|---------------|-----------|--------------------|---------------|-------------------|
| CODICE FISCALE ::       VERIFICA CODICE FISCALE         05424740826       VERIFICA CODICE FISCALE         • L'azienda è registrata presso l'INPS con più posizioni, selezioni quella di competenza rilevabile dal prospetto paga. |                          |               |           |                    |               |                   |
|                                                                                                    |                          |               |           |                    |               |                   |
| SELEZIONE                                                                                                    | DESCRIZIONE              | MATRICOLA     | INDIRIZZO | NOME COMUNE        | STATO AZIENDA | AREA GESTIONE     |
| 0                                                                                                    | PRESTINUOVA S.P.A.       | 5524713171    |           | PALERMO            | Attiva        | Aziende DM        |
| 0                                                                                                    | PRESTINUOVA S.P.A.       | 0542474082601 |           | ROMA               | Attiva        | Gestione Separata |
|                                                                                                    |                          |               |           |                    |               |                   |
|                                                                                                    | A CONCORSUALE            |               |           |                    |               |                   |
| <ul> <li>FALLIMENTO</li> <li>CONCORDATO PREVENTIVO</li> <li>LIQUIDAZIONE COATTA AMMINISTRATIVA</li> <li>AMMINISTRAZIONE STRAORDINARIA</li> <li>DATORE DI LAVORO NON ASSOGGETTABILE A PROCEDURA CONCORSUALE.</li> </ul>            |                          |               |           |                    |               |                   |
|                                                                                                    | VI AL RAPPORTO DI LAVORO |               |           |                    |               |                   |
| DATA ASSUNZIONE : DATA LICENZIAMENTO :                                                                                                    |                          |               |           |                    |               |                   |
| Qualifica                                                                                                    |                          |               | Tipolo    | gia Contratto      |               |                   |
| Operaio                                                                                                    | ~                        |               | Tem       | po Indeterminato 🗸 |               |                   |
| i campi contrassegnati da asterisco sono obbligatori INDIETRO AVANTI                                                                                                    |                          |               |           |                    |               |                   |

*Figura 9:Datore di lavoro insolvente (Lista aziende)* 

• Qualora il CF inserito dall'utente non sia presente in archivio, il sistema bloccherà la navigazione, inviando un messaggio di errore esplicativo.

L'utente dovrà selezionare una procedura concorsuale tra quelle proposte e inserire le relative informazioni.

L'utente dovrà inserire i dati relativi al rapporto di lavoro.

Il pulsante di navigazione *Avanti* consente di salvare i dati in Bozza e di proseguire al passaggio successivo. Il pulsante *Indietro*, al contrario, consente di ritornare alla schermata precedente.

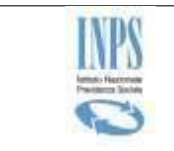

## 5.2.4 Prestazioni

In questa pagina, l'utente può selezionare la/le prestazioni richieste. E' necessario indicarne almeno una.

| y meoneioni                                                                                                    |                                                                                                    |
|----------------------------------------------------------------------------------------------------|----------------------------------------------------------------------------------------------------|
| ⊡L⊟UO:<br>] L'intervento del Fondo di Garanzia per il pagamen<br>] L'intervento del Fondo di Garanzia per il pagamen<br>] L'intervento del Fondo di Garanzia della posizione | nto del TFR (art. 2 L. 297/82).<br>nto dei crediti di lavoro, diversi dal TFR, maturati negli ultimi tre mesi del rapporto (art. 1 e 2 d.lgs. 80/92).<br>e previdenziale complementare di cui l'art. 5 del d.lgs.80/92 |
|                                                                                                    |                                                                                                    |

Figura 10:Prestazioni

In conseguenza della selezione effettuata verranno visualizzate le relative sezioni:

- TFR
- CREDITI DI LAVORO
- PREVIDENZA COMPLEMENTARE

#### SEZIONE TFR PER LAVORATORE

Questa maschera viene mostrata se nella pagina delle prestazioni è stata selezionato il checkbox relativo al TFR.

In questa sezione l'utente dovrà inserire l'importo richiesto e rendere la dichiarazione in merito agli acconti ricevuti. I dati contrassegnati con l'asterisco sono obbligatori.

Il pulsante di navigazione *Avanti* consente di salvare i dati in Bozza e di andare alla pagina successiva. Il pulsante *Indietro*, al contrario, consente di ritornare alla schermata precedente.

| DATI TFR                                                                                                    |
|----------------------------------------------------------------------------------------------------|
| Importo Lordo TFR Richiesto 🙏                                                                                                    |
| DICHIARAZIONI                                                                                                    |
| Dichiaro che in relazione al rapporto intercorso con il datore di lavoro precedentemente dichiarato:<br>Ho percepito un anticipo sul TFR |
| Importo ::     Data ::       O Non ho percepito anticipi sul TFR                                                                         |
| ● il TFR è stato ceduto/pignorato;                                                                                                    |
| O il TFR non è stato ceduto/pignorato;                                                                                                   |
| i campi contrassegnati da asterisco sono obbligatori INDIETRO AVANTI                                                                     |

Figura 11:Tfr Lavoratore

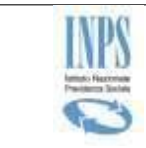

#### SEZIONE TFR PER EREDE

Questa maschera viene mostrata se nella pagina delle prestazioni è stata selezionato il checkbox relativo al TFR.

In questa sezione l'utente dovrà inserire l'importo richiesto a titolo di TFR e rendere la dichiarazione in merito agli acconti ricevuti. I dati contrassegnati dall'asterisco sono obbligatori.

Il pulsante di navigazione *Avanti* consente di salvare i dati in Bozza e di andare alla pagina successiva. Il pulsante *Indietro*, al contrario, consente di ritornare alla schermata precedente.

| DATI TFR                                                                                               |  |  |  |  |  |
|----------------------------------------------------------------------------------------------------|--|--|--|--|--|
| Importo Lordo TFR Richiesto                                                                            |  |  |  |  |  |
| DICHIARAZIONI                                                                                          |  |  |  |  |  |
| Per quanto di mia conoscenza dichiaro che il lavoratore deceduto:                                      |  |  |  |  |  |
| e Ha percepito un anticipo sul TFR                                                                     |  |  |  |  |  |
| Importo ::     Data ::       O Non ha percepito anticipi sul TFR                                       |  |  |  |  |  |
| In qualità di Erede del lavoratore deceduto dichiaro:                                                  |  |  |  |  |  |
| ● di aver percepito acconti sul TFR del lavoratore deceduto                                            |  |  |  |  |  |
| Importo ::     Data Ricezione ::       O di non aver percepito acconti sul TFR del lavoratore deceduto |  |  |  |  |  |
| Per quanto di mia conoscenza dichiaro che il lavoratore deceduto:                                      |  |  |  |  |  |
| O Ha ceduto II TFR                                                                                     |  |  |  |  |  |
| Non ha ceduto il TFR                                                                                   |  |  |  |  |  |
| i campi contrassegnati da asterisco sono obbligatori INDIETRO AVANTI                                   |  |  |  |  |  |

Figura 12:Tfr Erede

#### SEZIONE CREDITI DI LAVORO PER LAVORATORE

Questa maschera viene mostrata se nella pagina delle prestazioni è stata selezionato il checkbox relativo ai crediti di lavoro.

In questa sezione l'utente dovrà inserire l'importo delle retribuzioni non corrisposte dal datore di lavoro di cui chiede il pagamento al Fondo e rendere la dichiarazione in merito agli acconti ricevuti. I dati contrassegnati con l'asterisco sono obbligatori.

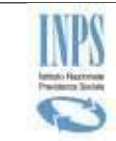

#### INPS – Istituto Nazionale Previdenza Sociale

Il pulsante di navigazione *Avanti* consente di salvare i dati in Bozza e di proseguire alla pagina successiva. Il pulsante *Indietro*, al contrario, consente di ritornare alla schermata precedente.

| DATI CREDITI DI LAVORO (ARTT. 1 E 2 D.LGS. 80/92).                                                                                                    |                       |                       |        |  |  |  |  |
|----------------------------------------------------------------------------------------------------|-----------------------|-----------------------|--------|--|--|--|--|
| Importo richiesto (al Iordo IRPEF e al netto contributi previdenziali) 🏥                                                                                                    |                       |                       |        |  |  |  |  |
| Il pagamento effettuato dal Fondo non può essere superiore ad una somma pari a tre volte la misura massima del trattamento straordinario di integrazione<br>salariale mensile al netto delle trattenute previdenziali e assistenziali (Art. 2, comma 2 del d.lgs. 80/92).                                                                                                    |                       |                       |        |  |  |  |  |
| Periodo di maturazione dei crediti richiesti 🚆                                                                                                    | dal:                  | al:                   |        |  |  |  |  |
| Il periodo coperto dalla garanzia del Fondo corrisponde agli ultimi tre mesi del ra                                                                                                    | pporto rientranti nei | dodici mesi che prece | edono: |  |  |  |  |
| <ul> <li>a. la data del provvedimento o la data di presentazione della domanda di apertura della procedura concorsuale, oppure, se precedente, la data del deposito in tribunale del ricorso per il riconoscimento dei crediti per i quali si chiede l'intervento del Fondo (se il rapporto è cessato prima o contestualmente all'apertura della procedura concorsuale);</li> <li>b. la data di deposito in tribunale del ricorso per la tutela dei crediti di lavoro (se il datore di lavoro non è soggetto a procedura concorsuale);</li> <li>c. la data del provvedimento di messa in liquidazione, di cessazione dell'esercizio provvisorio, di revoca dell'autorizzazione alla continuazione all'esercizio di impresa (se il lavoratore ha effettivamente prestato attività lavorativa dopo l'apertura della procedura). Se la cessazione del rapporto di lavoro è intervenuta durante la continuazione dell'attività dell'impresa, i dodici mesi sono calcolati a partire della data di licenziamento o di dimissioni del lavoratore.</li> </ul> |                       |                       |        |  |  |  |  |
| DICHIARAZIONI                                                                                                    |                       |                       |        |  |  |  |  |
| Dichiaro che per il periodo per il quale richiedo l'intervento del Fondo:                                                                                                    |                       |                       |        |  |  |  |  |
| ● Ho percepito dalla procedura concorsuale la somma di:                                                                                                    |                       |                       |        |  |  |  |  |
| Importo *                                                                                                    |                       |                       |        |  |  |  |  |
| I campi contrassegnati da asterisco sono obbligatori                                                                                                    | AVANTI                |                       |        |  |  |  |  |

Figura 13:Crediti di lavoro Lavoratore

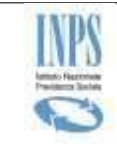

#### SEZIONE CREDITI DI LAVORO PER EREDE

Questa maschera viene mostrata se nella pagina delle prestazioni è stata selezionato il checkbox relativo ai crediti di lavoro.

In questa sezione l'utente dovrà inserire l'importo richiesto delle retribuzioni non corrisposte dal datore di lavoro di cui chiede il pagamento al Fondo e rendere la dichiarazione in merito agli acconti ricevuti. I dati contrassegnati con l'asterisco sono obbligatori.

Il pulsante di navigazione *Avanti* consente di salvare i dati in Bozza e di proseguire alla pagina successiva. Il pulsante *Indietro*, al contrario, consente di ritornare alla schermata precedente.

| DATI CREDITI DI LAVORO (ARTT. 1 E 2 D.LGS. 80/92).                                                                                                    |  |  |  |  |  |  |
|----------------------------------------------------------------------------------------------------|--|--|--|--|--|--|
| Importo richiesto (al Iordo IRPEF e al netto contributi previdenziali) 🚆                                                                                                    |  |  |  |  |  |  |
| ll pagamento effettuato dal Fondo non può essere superiore ad una somma pari a tre volte la misura massima del trattamento straordinario di integrazione salariale mensile al netto delle trattenute previdenziali e assistenziali (Art. 2, comma 2 del d.lgs. 80/92).                                                                                                    |  |  |  |  |  |  |
| Periodo di maturazione dei crediti richiesti 🕌 dal: al:                                                                                                    |  |  |  |  |  |  |
| Il periodo coperto dalla garanzia del Fondo corrisponde agli ultimi tre mesi del rapporto rientranti nei dodici mesi che precedono:                                                                                                    |  |  |  |  |  |  |
| <ul> <li>a. la data del provvedimento o la data di presentazione della domanda di apertura della procedura concorsuale, oppure della precedente, la data del deposito in tribunale del ricorso per il riconoscimento dei crediti per i quali si chiede l'intervento del Fondo (se il rapporto è cessato prima o contestualmente all'apertura della procedura concorsuale);</li> <li>b. la data di deposito in tribunale del ricorso per la tutela dei crediti di lavoro (se il datore di lavoro non è soggetto a procedura concorsuale);</li> <li>c. la data del provvedimento di messa in liquidazione, di cessazione dell'esercizio provvisorio, di revoca dell'autorizzazione alla continuazione all'esercizio di impresa (se il lavoratore ha effettivamente prestato attività lavorativa dopo l'apertura della procedura). Se la cessazione del rapporto di lavoro è intervenuta durante la continuazione dell'attività dell'impresa, i dodici mesi sono calcolati a partire della data di licenziamento o di dimissioni del lavoratore.</li> </ul> |  |  |  |  |  |  |
| DICHIARAZIONI                                                                                                    |  |  |  |  |  |  |
| Per quanto di mia conoscenza dichiaro che il lavoratore deceduto:                                                                                                    |  |  |  |  |  |  |
| • Ha percepito dalla procedura concorsuale un acconto relativo ai crediti di lavoro maturati negli ultimi tre mesi del rapporto:                                                                                                    |  |  |  |  |  |  |
| Importo Acconto                                                                                                    |  |  |  |  |  |  |
| O Non ha percepito acconti relativi ai crediti di lavoro maturati negli ultimi tre mesi del rapporto.                                                                                                    |  |  |  |  |  |  |
| In qualità di Erede del lavoratore deceduto dichiaro:                                                                                                    |  |  |  |  |  |  |
| • di aver recepito acconti sui crediti di lavoro maturati dal lavoratore deceduto negli ultimi tre mesi del rapporto:                                                                                                    |  |  |  |  |  |  |
| Importo Acconto 🙏 Data Ricezione                                                                                                    |  |  |  |  |  |  |
| O di non aver recepito acconti sui crediti di lavoro maturati dal lavoratore deceduto negli ultimi tre mesi del rapporto.                                                                                                    |  |  |  |  |  |  |
| i campi contrassegnati da asterisco sono obbligatori INDIETRO AVANTI                                                                                                    |  |  |  |  |  |  |

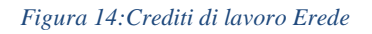

#### SEZIONE PREVIDENZA COMPLEMENTARE PER LAVORATORE

Questa maschera viene mostrata se nella pagina delle prestazioni è stata selezionato il checkbox relativo al Fondo di garanzia della posizione previdenziale complementare.

In questa sezione l'utente dovrà inserire il numero di iscrizione all'Albo COVIP del fondo di previdenza complementare in cui si è verificata l'omissione contributiva e, in caso di trasferimento della posizione, del fondo di attuale iscrizione e cliccare sul pulsante *Ricerca Covip*.

L'utente dovrà inoltre acquisire, distinto per anno, l'importo delle omissioni contributive attuate dal Manuale acquisizione delle domande di intervento dei Fondi di Garanzia Pag. 20 di 38

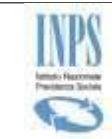

datore di lavoro insolvente e cliccare sul bottone *Inserisci Nuovo Importo;* inoltre è necessario dichiarare che la posizione previdenziale complementare non è stata integralmente riscattata.

Il pulsante di navigazione *Avanti* consente di salvare i dati in Bozza e di proseguire alla pagina successiva. Il pulsante *Indietro*, al contrario, consente di ritornare alla schermata precedente.

| FONDO DI GARANZIA DELLA POSIZIONE PREVIDENZIALE COMPLEMENTARE                                                                              |                                                        |                         |  |  |  |  |  |  |
|----------------------------------------------------------------------------------------------------|--------------------------------------------------------|-------------------------|--|--|--|--|--|--|
| Fondo in cui si è verificata l'omissione contributiva                                                                                      |                                                        |                         |  |  |  |  |  |  |
| Numero Covip *                                                                                                    | RICERCA COVIP                                          |                         |  |  |  |  |  |  |
| ☑ Il Fondo di iscrizione attuale è diverso da quello                                                                                       | in cui si è verificata l'omissione contributiva        |                         |  |  |  |  |  |  |
| Fondo di attuale iscrizione                                                                                                    |                                                        |                         |  |  |  |  |  |  |
| Numero Covip *                                                                                                    | RICERCA COVIP                                          |                         |  |  |  |  |  |  |
| Data trasferimento della posizione/nuova iscrizio                                                                                          | Data trasferimento della posizione/nuova iscrizione: * |                         |  |  |  |  |  |  |
| IMPORTI DOVUTI AL FONDO DI PREVIDENZA C                                                                                                    | OMPLEMENTARE A TITOLO DI OMESSA CONTRIBUZ              | IONE                    |  |  |  |  |  |  |
| Anno                                                                                                    | Anno Importo                                           |                         |  |  |  |  |  |  |
|                                                                                                    |                                                        | INSERISCI NUOVO IMPORTO |  |  |  |  |  |  |
|                                                                                                    |                                                        |                         |  |  |  |  |  |  |
| DICHIARO:                                                                                                    |                                                        |                         |  |  |  |  |  |  |
| di non aver riscattato integralmente la posizione previdenziale complementare presso il fondo al quale deve essere destinato il pagamento. |                                                        |                         |  |  |  |  |  |  |
| i campi contrassegnati da asterisco sono obbligatori INDIETRO AVANTI                                                                       |                                                        |                         |  |  |  |  |  |  |

Figura 15: Previdenza Complementare per Lavoratore

#### SEZIONE PREVIDENZA COMPLEMENTARE PER EREDE

Questa maschera viene mostrata se nella pagina delle prestazioni è stata selezionato il checkbox relativo al Fondo di garanzia della posizione previdenziale complementare.

In questa sezione l'utente dovrà inserire il numero di iscrizione all'Albo COVIP del fondo di previdenza complementare in cui si è verificata l'omissione contributiva e, in caso di trasferimento della posizione, del fondo di attuale iscrizione e cliccare sul pulsante *Ricerca Covip*.

L'utente dovrà inoltre acquisire, distinto per anno, l'importo delle omissioni contributive attuate dal datore di lavoro insolvente e cliccare sul bottone *Inserisci Nuovo Importo;* inoltre è necessario dichiarare che la posizione previdenziale complementare non è stata integralmente riscattata.

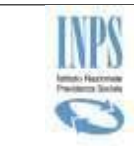

In questa sezione, l'utente deve inserire i dati relativi alla pensione di reversibilità indicando obbligatoriamente almeno una delle due opzioni proposte; inoltre viene mostrato un messaggio di warning in cui si richiede di tornare indietro in caso non sia in possesso di suddette informazioni.

| DICHIARAZIONE DI RESPONSABILITA'                                                                                                    |                                                      |                         |  |  |  |  |  |
|----------------------------------------------------------------------------------------------------|------------------------------------------------------|-------------------------|--|--|--|--|--|
| Se non si è in possesso di questi requisiti non è possibile richiedere l'intervento del Fondo di garanzia della posizione<br>previdenziale complementare (art. 5 d.lgs. 80/92). Tornare indietro e deselezionare la prestazione. |                                                      |                         |  |  |  |  |  |
| Dichiaro:                                                                                                    |                                                      |                         |  |  |  |  |  |
| I di essere titolare di pensione di reversibilità                                                                                                    | o di pensione indiretta nell'Assicurazione Genera    | le Obbligatoria.        |  |  |  |  |  |
| Numero Pensione         O di aver presentato domanda per ottenere la pensione di reversibilità o indiretta nell'Assicurazione Generale Obbligatoria in data:                                                                     |                                                      |                         |  |  |  |  |  |
| FONDO DI GARANZIA DELLA POSIZIONE PR                                                                                                    | EVIDENZIALE COMPLEMENTARE                            |                         |  |  |  |  |  |
| Fondo in cui si è verificata l'omissione contributiva                                                                                                    |                                                      |                         |  |  |  |  |  |
| Numero Covip _*                                                                                                    | Numero Covip *     RICERCA COVIP                     |                         |  |  |  |  |  |
| Il Fondo di iscrizione attuale è diverso da qui                                                                                                    | ello in cui si è verificata l'omissione contributiva |                         |  |  |  |  |  |
| MPORTI DOVUTI AL FONDO DI PREVIDENZA                                                                                                    | A COMPLEMENTARE A TITOLO DI OMESSA CONT              | RIBUZIONE               |  |  |  |  |  |
| Anno                                                                                                    | Importo                                              |                         |  |  |  |  |  |
|                                                                                                    |                                                      | INSERISCI NUOVO IMPORTO |  |  |  |  |  |
|                                                                                                    |                                                      |                         |  |  |  |  |  |
| DICHIARO:                                                                                                    |                                                      |                         |  |  |  |  |  |
| che non è stata riscattata integralmente la posizione previdenziale complementare presso il fondo al quale deve essere destinato il pagamento.                                                                                   |                                                      |                         |  |  |  |  |  |
| i campi contrassegnati da asterisco sono obbligatori INDIETRO AVANTI                                                                                                    |                                                      |                         |  |  |  |  |  |

Figura 16: Previdenza Complementare per Erede

Il pulsante di navigazione *Avanti* consente di salvare i dati in Bozza e di proseguire alla pagina successiva. Il pulsante *Indietro*, al contrario, consente di ritornare alla schermata precedente.

## 5.2.5 Allegati

In questa pagina l'utente ha la possibilità di allegare alla Domanda la documentazione necessaria all'istruttoria.

In base al profilo con cui opera (lavoratore, patronato o avvocato), alla procedura concorsuale e alla tipologia del richiedente (titolare/erede), il sistema mostra una lista di documenti da allegare. L'utente

potrà allegare la documentazione cliccando sull'icona 🖉 in corrispondenza dei diversi documenti.

|                              | DOCUMENTI DA ALLEGARE                                                           |             |         |        |  |  |  |
|------------------------------|---------------------------------------------------------------------------------|-------------|---------|--------|--|--|--|
|                              | 🗻 La delega (mod.SR187) è necessaria ai fini della presentazione della domanda. |             |         |        |  |  |  |
|                              |                                                                                 |             |         |        |  |  |  |
| ELENCO DOCUMENTI DA ALLEGARE |                                                                                 |             |         |        |  |  |  |
|                              | TIPOLOGIA                                                                       | DESCRIZIONE | MODELLO | ALLEGA |  |  |  |
|                              |                                                                                 |             |         |        |  |  |  |

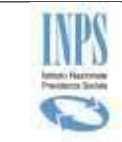

Il file da allegare dovrà essere scelto dal proprio ambiente locale cliccando sul pulsante Sfoglia, il sistema automaticamente assegna al file il nome del documento selezionato, è comunque possibile indicarne uno diverso. Per allegare selezionare il pulsante *Allega File*.

| DOCUMENTI DA ALLEGARE                   |             |                            |                     |
|-----------------------------------------|-------------|----------------------------|---------------------|
|                                         |             | FILE DA ALLEGARE           |                     |
| NOME FILE *                             |             | NOME DOCUMENTO *           | TIPOLOGIA DOCUMENTO |
| Scegli file Nessun file selezionato     |             | MODELLO_SR187              | SR187               |
| Inserire solamente file di tipo (.pdf). | ALLEGA FILE | TORNA ALLA LISTA DOCUMENTI |                     |
|                                         | INDIETRO    | AVANTI                     |                     |

Figura 18:Allega File

Viene proposta la lista degli allegati; ogni documento, cliccando sull'apposita icona può essere visualizzato (Q) o eliminato ( $\bigotimes$ )

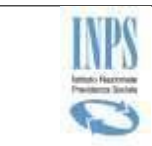

| FILE ALLEGATI ALLA DOMANDA                       |           |            |               |         |  |
|--------------------------------------------------|-----------|------------|---------------|---------|--|
| NOME FILE                                        | TIPO DOC. | DATA       | NOME DOC.     |         |  |
| Configurazione_Consumer_WsVerTitolIBAN_SR01F.pdf | SR187     | 21/06/2021 | MODELLO_SR187 | Q_<br>8 |  |
|                                                  |           |            |               |         |  |
|                                                  | INDIETRO  | AVANTI     |               |         |  |

Figura 19:File Allegati

In caso di cancellazione, il sistema chiede la conferma della scelta.

| PAGINA DI CONFERMA                |  |  |  |  |  |  |  |
|-----------------------------------|--|--|--|--|--|--|--|
| Vuoi confermare la cancellazione? |  |  |  |  |  |  |  |
| SI NO                             |  |  |  |  |  |  |  |

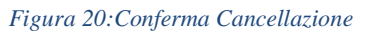

Se si vuole allegare un altro file ripetere le operazioni come sopra descritte dall'inizio; si fa presente che in corrispondenza del profilo con cui si è scelto di operare il sistema potrebbe richiedere l'inserimento obbligatorio di uno o più allegati per poter proseguire nell'acquisizione della domanda.

Il pulsante di navigazione *Avanti* consente di salvare i dati in Bozza e di andare alla pagina successiva. Il pulsante *Indietro*, al contrario, consente di ritornare alla schermata precedente.

## 5.2.6 Dichiarazioni di responsabilità e Protocollazione

In questa pagina, l'utente dovrà rendere le Dichiarazioni di responsabilità.

L'utente ha, inoltre, la possibilità di inserire eventuali note nell'apposito spazio (massimo 100 caratteri). Cliccando sul pulsante *Protocolla*. L'utente potrà protocollare la domanda inserita.

E' obbligatorio rendere le dichiarazioni di responsabilità, in assenza il sistema non consente di protocollare la domanda.

La domanda protocollata non può essere né eliminata né modificata.

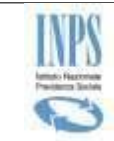

### INPS – Istituto Nazionale Previdenza Sociale

| FILE ALLEGATI ALLA DOMANDA                                               |                             |                            |                                           |               |  |  |  |
|--------------------------------------------------------------------------|-----------------------------|----------------------------|-------------------------------------------|---------------|--|--|--|
| NOME FILE                                                                | TIPO DOC.                   | DATA                       | NOME DOC.                                 |               |  |  |  |
| Configurazione_Consumer_WsVerTitoIIBAN_SR01F.pdf                         | SR187                       | 21/06/2021                 | MODELLO_SR187                             | 0             |  |  |  |
|                                                                          |                             |                            |                                           |               |  |  |  |
| DICHIARAZIONI DI RESPONSABILITA'                                         |                             |                            |                                           |               |  |  |  |
| Dichiaro che le notizie fornite corrispondono a                          | verita'                     |                            |                                           |               |  |  |  |
| ☐ Mi impegno a comunicare all'INPS entro 30 gior                         | ni eventuali somme ricevute | e al medesimo titolo succe | essivamente alla presentazione delle pres | sente domanda |  |  |  |
| 🗆 Dichiaro che sono in possesso degli originali de                       | ei documenti allegati       |                            |                                           |               |  |  |  |
| NOTE                                                                     |                             |                            |                                           |               |  |  |  |
|                                                                          |                             |                            |                                           |               |  |  |  |
|                                                                          |                             |                            |                                           |               |  |  |  |
|                                                                          |                             |                            |                                           |               |  |  |  |
| PROTOCOLLAZIONE                                                          |                             |                            |                                           |               |  |  |  |
| ATTENZIONE<br>Confermando si procede alla protocollazione della domanda. |                             |                            |                                           |               |  |  |  |
| ANNULLA PROTOCOLLA                                                       |                             |                            |                                           |               |  |  |  |

Figura 21:Dichiarazioni di responsabilità e Protocollazione

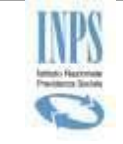

## 5.2.7 Riepilogo Domanda

Dopo aver cliccato sul pulsante *Protocolla*, l'utente visualizza la pagina di **Riepilogo**, in cui viene mostrato un messaggio in cui si evidenzia l'esito della protocollazione.

L'utente visualizzerà le informazioni di riepilogo della domanda appena acquisita, le note eventualmente inserite e la lista degli allegati.

Le informazioni visualizzate non sono modificabili.

|                                                                                                    |                                |                 |                                           | Consultazione dom | anda acquisita |  |  |  |
|----------------------------------------------------------------------------------------------------|--------------------------------|-----------------|-------------------------------------------|-------------------|----------------|--|--|--|
| DATI ANAGRAFICI                                                                                                    | DATORE DI LAVORO INSOLVENTE    |                 | TATO DOMANDA                              |                   |                |  |  |  |
| La Protocollazi                                                                                                    | one è andata a buon fine.      |                 |                                           |                   |                |  |  |  |
|                                                                                                    | PROTOCOLLAZIONE                |                 |                                           |                   |                |  |  |  |
| NUMERO PROTO<br>INPS.8700.27/*                                                                                                    | COLLO<br>10/2021.XXXXXXXX      |                 | DATA PRESENTAZIONE<br>27/10/2021 13:58:45 |                   |                |  |  |  |
| DATI LAVORA                                                                                                    | DATI LAVORATORE RICHIEDENTE    |                 |                                           |                   |                |  |  |  |
| CODICE FISCALE                                                                                                    |                                |                 |                                           |                   |                |  |  |  |
| XXXXXXXXXX                                                                                                    | XXXXX                          |                 |                                           |                   |                |  |  |  |
| COGNOME                                                                                                    | COGNOME NOME                   |                 |                                           |                   |                |  |  |  |
| XXXXXXXXX                                                                                                    |                                | XXXXXXXXXX      |                                           |                   |                |  |  |  |
| DENOMINAZIONE                                                                                                    | AZIENDA                        |                 |                                           |                   |                |  |  |  |
| EN.A.I.P. PUGL                                                                                                    | IA IN LIQUIDAZIONE COATTA      | AMMINISTRATIVA_ |                                           |                   |                |  |  |  |
| PROCEDURA CO                                                                                                    | NCORSUALE                      |                 |                                           |                   |                |  |  |  |
| Concordato Pre                                                                                                    | eventivo                       |                 |                                           |                   |                |  |  |  |
| NOTE                                                                                                    |                                |                 |                                           |                   |                |  |  |  |
|                                                                                                    |                                |                 |                                           |                   |                |  |  |  |
|                                                                                                    | I                              |                 |                                           |                   |                |  |  |  |
| L'intervento del Fondo di Garanzia per il pagamento del TFR (art. 2 L. 297/82).<br>L'intervento del Fondo di Garanzia per il pagamento dei crediti di lavoro, diversi dal TFR, maturati negli ultimi tre mesi del rapporto (art. 1 e 2 d.lgs. 80/92).<br>L'intervento del Fondo di Garanzia della posizione previdenziale complementare di cui l'art. 5 del d.lgs.80/92 |                                |                 |                                           |                   |                |  |  |  |
| FILE ALLEGATI ALLA DOMANDA                                                                                                    |                                |                 |                                           |                   |                |  |  |  |
| NOME FILE                                                                                                    |                                | TIPO DOC.       | DATA                                      | NOME DOC.         |                |  |  |  |
| Configurazione_Con                                                                                                    | sumer_WsVerTitolIBAN_SR01F.pdf | SR54            | 27/10/2021                                | MODELLO_SR54      | 0              |  |  |  |
|                                                                                                    |                                |                 |                                           | ·                 |                |  |  |  |

Figura 22: Riepilogo Domanda

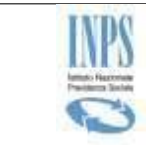

L'utente può effettuare una stampa della domanda stessa cliccando sul link CONSULTAZIONE DOMANDA ACQUISITA

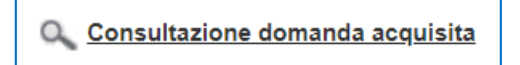

Figura 23: Stampa Domanda

### 5.2.8 Stato Domanda

In questa pagina l'utente può visualizzare l'andamento dell'istruttoria, sino a quando la Sede non l'avrà presa in carico verrà visualizzato il messaggio "domanda da istruire".

| DATI ANAGRAFICI                                   | DATORE DI LAVORO INSOLVENTE | <u>tfr</u> | CREDITI LAVORO | PREVIDENZA COMPLEMENTARE | <u>RIEPILOGO</u> | <u>STATO DOMANDA</u> |  |
|---------------------------------------------------|-----------------------------|------------|----------------|--------------------------|------------------|----------------------|--|
| Domanda da istruire                               |                             |            |                |                          |                  |                      |  |
| Figura 24:Stato Domanda con pratica non associata |                             |            |                |                          |                  |                      |  |

I campi relativi allo stato della domanda saranno presenti solo dopo l'associazione di una pratica.

| CONSULTAZIONE STATO DOMANDA           |           |  |  |  |
|---------------------------------------|-----------|--|--|--|
| NUMERO PRATICACODICE SEDE000487368700 |           |  |  |  |
| PRESTAZIONE                           | STATO     |  |  |  |
| PREVIDENZA COMPLEMENTARE              | Acquisita |  |  |  |
|                                       |           |  |  |  |

Figura 25: Stato Domanda con pratica associata

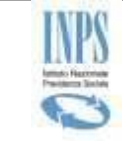

## **5.3** Consultazione Domande Acquisite Lavoratore/Erede

Mediante la funzionalità in esame disponibile nella Home page nel MENU a sinistra, l'utente ha la possibilità di consultare la lista delle domande tramesse.

L'utente, a partire dalla lista visualizzata, ha la possibilità di effettuare una serie di azioni su ciascuna domanda della lista:

- **Visualizzare il dettaglio** della domanda; questa azione è consentita solo per le Domande protocollate;
- Effettuare il download della ricevuta della domanda; questa azione è consentita solo per le Domande protocollate;
- Modificare la domanda; questa azione è consentita solo per le Domande in stato di Bozza
- Eliminare la domanda; questa azione è consentita solo per le Domande in stato di Bozza.

#### 5.3.1 Ricerca Domande Per Lavoratore

Dopo aver cliccato sul pulsante *Consultazione Domande Acquisite Per lavoratore*, l'utente visualizza una maschera all'interno della quale può effettuare la ricerca utilizzando uno o più filtri.

I filtri che l'utente può impostare sono relativi a:

- CF Soggetto;
- CF Azienda;
- Stato Domanda, che consente all'utente di accedere ad un menu a tendina e selezionare una delle opzioni proposte (*Bozza, Da Protocollare, Protocollata, Non Assegnata, Assegnata o Tutte*); *Tutte* è il parametro impostato di default.

Dopo aver cliccato sul pulsante *Ricerca Domande*, il sistema mostra una lista delle domande rispondenti ai criteri selezionati.

Qualora l'utente non imposti nessun filtro, all'attivazione del pulsante *Ricerca Domande*, il sistema mostra una lista contenente tutte le domande presentate.

| RICERCA DOMANDE |            |                     |
|-----------------|------------|---------------------|
| CF Soggetto     | CF Azienda | Stato Domanda Tutte |
|                 |            | RICERCA DOMANDE     |

Figura 26: Ricerca Domande Per Lavoratore

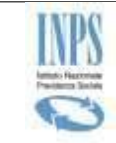

#### 5.3.2 Ricerca Domande Per Erede

Dopo aver cliccato sul pulsante *Consultazione Domande Acquisite Per erede*, l'utente visualizza una maschera all'interno della quale può effettuare la ricerca utilizzando uno o più filtri.

I filtri che l'utente può impostare sono relativi a:

- CF Erede;
- CF Lavoratore deceduto;
- CF Azienda;
- Stato Domanda, che consente all'utente di accedere ad un menu a tendina e selezionare una delle opzioni proposte (*Bozza, Da Protocollare, Protocollata, Non Assegnata, Assegnata o Tutte*); *Tutte* è il parametro impostato di default.

Dopo aver cliccato sul pulsante *Ricerca Domande*, il sistema mostra una lista delle domande rispondenti ai criteri selezionati.

Qualora l'utente non imposti nessun filtro, all'attivazione del pulsante *Ricerca Domande*, il sistema mostra una lista contenente tutte le domande presentate.

| RICERCA DOMANDE |                        |            |                        |
|-----------------|------------------------|------------|------------------------|
| CF Erede        | CF Lavoratore Deceduto | CF Azienda | Stato Domanda<br>Tutte |
|                 | RICERCA                | DOMANDE    |                        |

Figura 27:Ricerca Domande Per Erede

#### 5.3.3 Lista Domande Per Lavoratore

In base ai parametri, viene visualizzata la lista delle domande presentate; per ciascuna domanda vengono fornite le seguenti informazioni:

- Data Inserimento, giorno e ora di presentazione della domanda;
- **CF Soggetto,** CF del lavoratore;
- **CF Azienda**, CF del datore di lavoro insolvente;
- **Protocollo**, se la domanda è già stata protocollata;
- Stato Domanda, stato in cui si trova la domanda;
- Numero Allegati, numero di documenti allegati alla domanda;
- **Prestazioni**: indica le prestazioni richieste;
- Azioni: icone che attivano le corrispondenti azioni, modifica e cancella, se la domanda è in stato Bozza, consultazione e stampa ricevuta se la domanda è stata protocollata.

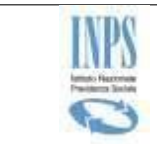

| LISTA DOMANDE       |                   |               |                              |                  |                    |                     |               |
|---------------------|-------------------|---------------|------------------------------|------------------|--------------------|---------------------|---------------|
| Data<br>Inserimento | CF<br>Soggetto    | CF<br>Azienda | Protocollo                   | Stato<br>Domanda | Numero<br>Allegati | Prestazioni         |               |
| 17/06/2021 12:20:29 | ****              | 000000000000  |                              | В                | 0                  |                     | 2<br>8        |
| 26/05/2021 11:22:57 |                   | 1111111111    | INPS.8700.26/05/2021.0000086 | Ρ                | 1                  | TFR<br>C.D.<br>P.C. | ۵<br><u>ا</u> |
| 25/05/2021 12:23:25 | 22222222222222222 | 3333333333    | INPS.8700.21/06/2021.0000102 | Ρ                | 1                  | TFR<br>C.D.<br>P.C. | Q.<br> A      |

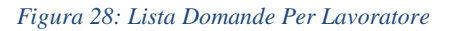

## 5.3.4 Lista Domande Per Erede

In base ai parametri, viene visualizzata la lista delle domande presentate; per ciascuna domanda vengono fornite le seguenti informazioni:

- Data Inserimento, giorno e ora di presentazione della domanda;
- **CF Erede**, CF dell'erede;
- **CF Lavoratore Deceduto,** CF del lavoratore deceduto;
- **CF Azienda**, CF del datore di lavoro insolvente;
- **Protocollo**, se la domanda è già stata protocollata;
- Stato Domanda, stato in cui si trova la domanda;
- Numero Allegati, numero di documenti allegati alla domanda;
- **Prestazioni**: indica le prestazioni richieste;
- Azioni, : icone che attivano le corrispondenti azioni, modifica e cancella, se la domanda è in stato Bozza, consultazione e stampa ricevuta se la domanda è stata protocollata.

| LISTA DOMANDE       |                                        |                                         |               |                              |                  |                    |                     |                               |
|---------------------|----------------------------------------|-----------------------------------------|---------------|------------------------------|------------------|--------------------|---------------------|-------------------------------|
| Data<br>Inserimento | CF<br>Erede                            | CF Lavoratore<br>Deceduto               | CF<br>Azienda | Protocollo                   | Stato<br>Domanda | Numero<br>Allegati | Prestazioni         |                               |
| 22/04/2021 12:29:56 | XXXXXXXXXXXXXXXXXXXXXXXXXXXXXXXXXXXXXX |                                         | 1111111111    | INPS.7001.22/04/2021.0001380 | Ρ                | 1                  | TFR<br>C.D.<br>P.C. | đ<br>N                        |
| 20/04/2021 13:55:09 | AAAAAAAAAAAAAAAAAAAAA                  | 888888888888888888888888888888888888888 | 22222222222   |                              | В                | 1                  | TFR                 | <ul><li>✓</li><li>✓</li></ul> |

Figura 29:Lista Domande Per Erede

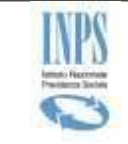

## 5.3.3 Visualizza Domanda

Per ogni domanda protocollata, l'utente cliccando sull'icona ( $\Omega$ ) *Visualizza* può visualizzare il dettaglio della domanda presentata.

La domanda viene presentata suddivisa nelle seguenti sezioni:

- Dati Anagrafici
- Datore di lavoro insolvente
- Prestazioni (TFR/CREDITI DI LAVORO/ PREVIDENZA COMPLEMENTARE)
- Riepilogo
- Stato Domanda.

Si ricorda che l'icona Visualizza è disponibile solo per le domande già protocollate.

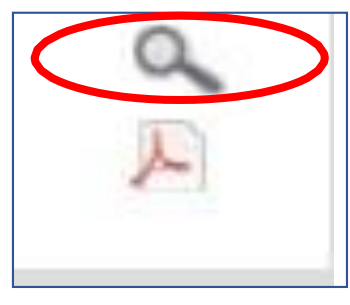

Figura 30:Visualizza Domanda

La navigazione avviene cliccando sulle intestazioni delle varie sezioni. In questa fase i dati possono essere solo consultati e non modificati.

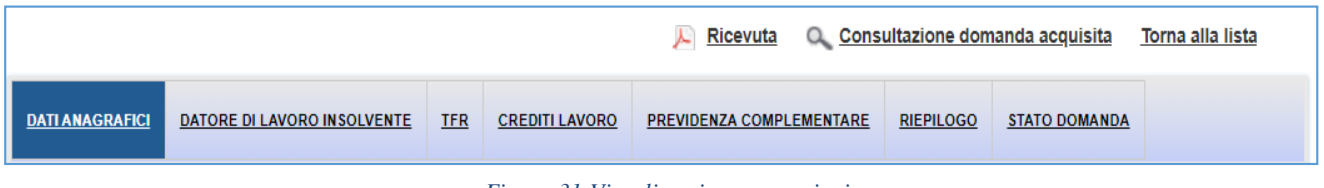

Figura 31: Visualizzazione per sezioni

N.B. Si fa presente che nell'intestazione RIEPILOGO è presente un pulsante (*Invia Documenti*) che permette l'inserimento di eventuali documenti richiesti, il cui flusso verrà dettagliatamente spiegato nel paragrafo (<u>5.4.3.Aggiungi Documenti</u>).

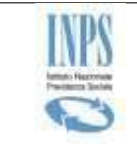

### 5.3.4 Download Ricevuta

Per ogni domanda protocollata, l'utente può cliccare sull'icona ( ) *Ricevuta* presente nel campo Azioni per effettuare il download della ricevuta di una domanda presentata.

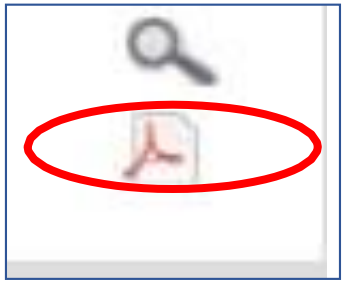

Figura 32:: Stampa Ricevuta

Di seguito un esempio di ricevuta:

| INDC                |                                     |                       |
|---------------------|-------------------------------------|-----------------------|
|                     | Nazionale Previdenza Sociale        |                       |
|                     |                                     |                       |
|                     |                                     |                       |
| Ricevuta di Prese   | ntazione Domanda Intervento Fondi d | i Garanzia            |
| Sede di:            | 870000 - VARESE                     |                       |
| Numero di protoco   | llo: INPS.8700.04/06/2021.0000090   |                       |
| Data di presentazi  | one: 04/06/2021                     |                       |
| Canale di trasmiss  | ione: Patronato                     |                       |
| Soggetto trasmitt   | ente                                |                       |
| Denominazione Pa    | atronato:50 e PIU' E.N.A.S.C.O.     |                       |
| Codice ente:        | 006                                 | Codice ufficio: 6031A |
| Richiedente         |                                     |                       |
| Tipologia richieder | nte: Titolare                       |                       |
| Cognome:            |                                     | Nome:                 |
| Codice fiscale:     | XXXXXXXXXXXXX                       | Nato il: 04/02/1954   |
| Residente in:       | SOMMA LOMBARDO                      | Prov: VA              |
| CAP:                | Indirizzo: VIA                      | 189                   |
| Datore di lavoro i  | nsolvente: PROVA AZIENDA            |                       |
| PRESTAZIONI RIG     | CHIESTE                             |                       |
| Trattamento di fin  | e rapporto (art. 2 L. 297/82)       |                       |
| Note                |                                     |                       |
| Primo Inserimento   | in sviluppo                         |                       |
| Documenti allega    | ti                                  |                       |
|                     | NOME                                | TIPO DOCUMENTO        |
| SchedaCollaudo      | WA02998_SR01F_DomandaFGAR.pdf       | SR54                  |
|                     |                                     |                       |

Figura 33:Esempio di Ricevuta

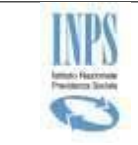

### 5.3.5 Modifica Domanda

Ogni domanda in stato di Bozza può essere modificata dall'utente cliccando sull'icona ( 🎺 ) presente nel campo azioni.

L'utente ha la possibilità di modificare i dati contenuti nelle varie sezioni della domanda o di completarla.

Si ricorda che l'icona *Modifica* è disponibile solo per le domande in stato di Bozza.

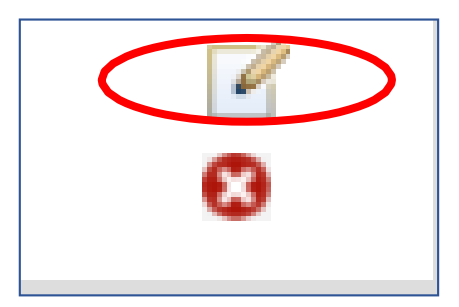

Figura 34: Modifica Domanda

#### 5.3.6 Elimina Domanda

L'utente può eliminare le domande in stato di bozza cliccando sull'icona ( 🖄 ) presente nel campo azioni. Una volta eliminata la domanda selezionata, il sistema riaggiorna la lista di domande.

Si ricorda che l'icona *Cancella* è disponibile solo per le domande in stato di Bozza.

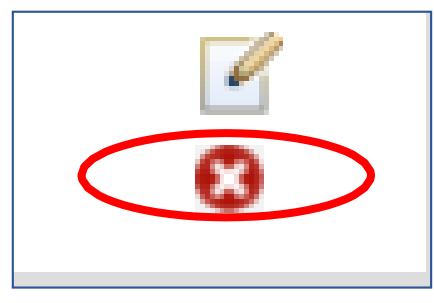

Figura 35:Elimina Domanda

Quando l'utente sceglie di cancellare una domanda il sistema chiede di confermare la scelta.

| PAGINA DI CONFERMA                |    |    |  |  |  |  |
|-----------------------------------|----|----|--|--|--|--|
| Vuoi confermare la cancellazione? |    |    |  |  |  |  |
|                                   | SI | NO |  |  |  |  |

Figura 36: Conferma Cancellazione

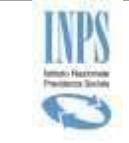

# 5.4 Invia Documenti

Mediante la funzionalità in esame disponibile nella Home Page sulla sinistra, l'utente ha la possibilità di allegare uno o più documenti ad a una domanda già protocollata.

L'utente, attraverso la selezione di uno o più filtri, visualizza la lista delle domande protocollate.

## 5.4.1 Ricerca Domande per Invio Documenti

Dopo aver cliccato sul pulsante *Invia Documenti*, l'utente verrà indirizzato su una maschera nella quale potrà scegliere se ricercare la domanda di interesse in base al codice fiscale del lavoratore o al numero di protocollo.

Qualora l'utente non imposti nessun filtro, all'attivazione del pulsante *Ricerca Domande*, il sistema mostra una lista contenente tutte le domande protocollate.

| RICERCA DOMANDE |                   |
|-----------------|-------------------|
| CF Lavoratore   | Numero Protocollo |
|                 | RICERCA DOMANDE   |

Figura 37: Ricerca Domande per Invio Documenti

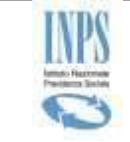

### 5.4.2 Lista Domande per Invio Documenti

In base ai parametri impostati viene visualizzata una lista delle domande protocollate; ciascuna domanda contiene le seguenti informazioni di riepilogo:

- Data Inserimento, giorno e ora di presentazione della domanda;
- **CF Soggetto,** CF del lavoratore;
- **CF Azienda**, CF del datore di lavoro insolvente;
- **Protocollo**, numero di protocollo della domanda;
- Numero Allegati: il dato è presente se sono stati allegati documenti;
- **Prestazioni**: indica le prestazioni richieste;
- Azioni, icone che attivano la possibilità di aggiungere i documenti.

|                     | LISTA DOMANDE                          |               |                              |                    |                     |   |  |  |  |  |
|---------------------|----------------------------------------|---------------|------------------------------|--------------------|---------------------|---|--|--|--|--|
| Data<br>Inserimento | CF<br>Soggetto                         | CF<br>Azienda | Protocollo                   | Numero<br>Allegati | Prestazioni         |   |  |  |  |  |
| 26/05/2021 11:22:57 | XXXXXXXXXXXXXXXXXXXXXXXXXXXXXXXXXXXXXX | 00000000000   | INPS.8700.26/05/2021.0000086 | 1                  | TFR<br>C.D.<br>P.C. | 2 |  |  |  |  |
| 25/05/2021 12:23:25 | KKKKKKKKKKKKKKKKK                      | 444444444     | INPS.8700.21/06/2021.0000102 | 1                  | TFR<br>C.D.<br>P.C. | Ľ |  |  |  |  |

Figura 38:Lista Domande per Invio Documenti

## 5.4.3 Aggiungi Documenti

L'utente dopo aver cliccato sull'icona ( ) Aggiungi Documenti, visualizzerà una maschera divisa nelle seguenti sezioni :

• **Dati del lavoratore**, in cui vengono visualizzati i dati del lavoratore e il numero di protocollo della domanda a cui si vogliono aggiungere ulteriori documenti;

| DATI LAVORATORE                                     |      |  |
|-----------------------------------------------------|------|--|
| CODICE FISCALE XXXXXXXXXXXXXXXXXXXXXXXXXXXXXXXXXXXX |      |  |
| COGNOME                                             | NOME |  |
|                                                     |      |  |
| NUMERO PROTOCOLLO                                   |      |  |
| INPS.8700.26/05/2021.0000086                        |      |  |

Figura 39:Dati lavoratore per Invio Documenti

• Lista Documenti Allegabili, in base alla tipologia di utente e di procedura, viene proposta una lista di documenti da allegare;

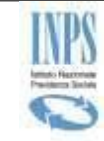

DOCUMENTI DA ALLEGARE

| TIPOLOGIA                                  | DESCRIZIONE                                                                                                    | MODELLO | ALLEGA    |
|--------------------------------------------|----------------------------------------------------------------------------------------------------|---------|-----------|
| SR187                                      | Procura speciale alla presentazione della domanda telematica                                                                                                    | R       | D         |
| SR52                                       | Dichiarazione del responsabile della procedura                                                                                                    | R       | D         |
| SR54                                       | Autocertificazione del lavoratore in caso di rifiuto alla compilazione del mod. SR52                                                                                                    | R       | D         |
| SR95                                       | Dichiarazione del responsabile della procedura concorsuale                                                                                                    | R       | D         |
| SR96                                       | Autocertificazione in caso di datore di lavoro non assoggettabile a procedura concorsuale                                                                                                    | R       | D         |
| Decreto<br>omologazione<br>concordato      | Copia autentica del decreto di omologazione di cui all'art. 180 L.F.                                                                                                    |         | <u>()</u> |
| Comunicazione<br>art.171 LF                | Copia della comunicazione di cui all'art. 171 LF "Convocazione dei creditori" ricevuta dal commissario giudiziale, in cui<br>sia possibile evincere l'ammontare del credito, il privilegio riconosciuto e la proposta del debitore. |         | D         |
| Altro                                      | Documentazione Varia                                                                                                    |         | D         |
| Modulo di<br>dentificazione<br>Finanziaria | Modulo di Identificazione Finanziaria (financial identification) predisposto dagli Organi dell'Unione europea                                                                                                    |         | <u>0</u>  |

| Figura | 40.Lista              | Document | i ner | Invio | Documenti |
|--------|-----------------------|----------|-------|-------|-----------|
| iguiu  | <del>то. L</del> изии | Document | iper  | mvio  | Documenti |

• Lista di Documenti già allegati alla domanda, in cui viene presentata la lista dei documenti già associati alla domanda.

| FILE ALLEGA                                  | TI ALLA DOMANDA |            |               |   |
|----------------------------------------------|-----------------|------------|---------------|---|
| NOME FILE                                    | TIPO DOC.       | DATA       | NOME DOC.     |   |
| SchedaCollaudo_WA02998_SR01F_DomandaFGAR.pdf | SR187           | 26/05/2021 | MODELLO_SR187 | 0 |

Figura 41:Lista Documenti già allegati alla Domanda per Invio Documenti

L'utente può aggiungere un documento così come descritto nel paragrafo <u>5.2.5 Allegati</u>; dopo aver allegato il file, l'utente visualizzerà due liste :

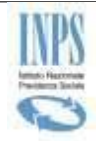

- **File da Allegare alla domanda**, in cui potrà visualizzare il documento appena aggiunto con la possibilità di Visualizzarne il contenuto o eliminarlo;
- File Allegati Alla Domanda, in cui l'utente visualizzerà i documenti associati già alla domanda e la ricevuta della stessa potendone visualizzare il contenuto;

| FILE DA ALLEGARE ALLA DOMANDA                                                   |           |             |                  |          |          |   |   |
|---------------------------------------------------------------------------------|-----------|-------------|------------------|----------|----------|---|---|
| NOME FILE                                                                       | TIPO DOC. | DATA        | NOME DOC.        |          |          |   |   |
| Manuale.pdf                                                                     | SR54      | 22/08/2021  | MODELLO_SR54     |          |          |   | 0 |
|                                                                                 |           |             |                  |          |          |   |   |
|                                                                                 |           | FILE ALLEGA | ITI ALLA DOMANDA |          |          |   |   |
| NOME FILE                                                                       |           |             | TIPO DOC.        | DATA     | NOME DOC |   |   |
| Ricevuta Presentazione.pdf                                                      |           |             | 21/06/2021       | RICEVUTA |          | 0 |   |
| Configurazione_Consumer_WsVerTitolIBAN_SR01F.pdf SR187 21/06/2021 MODELLO_SR187 |           |             |                  | 0        |          |   |   |
|                                                                                 |           |             |                  |          |          |   |   |
|                                                                                 |           | PRO         | TOCOLLA          |          |          |   |   |

Figura 42:Liste Documenti per Invio Documenti

Cliccando sul pulsante protocolla il sistema attribuirà al nuovo documento un numero di protocollo, associandolo alla domanda già trasmessa.

Se la protocollazione è andata a buon fine, l'utente verrò indirizzato su una pagina in cui viene comunicato il buon esito dell'operazione e il numero di segnatura (protocollo) specifico del singolo/i documento/i.

L'utente può ritornare alla Home Page cliccando sull'apposito link in alto a destra.

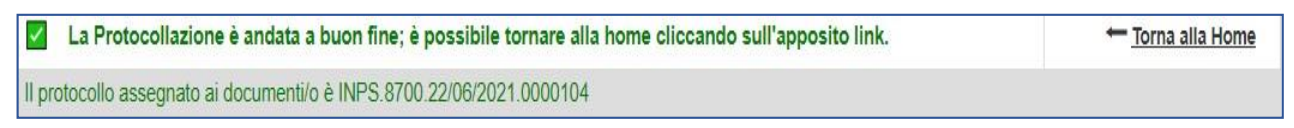

Figura 43: Protocollazione Documento

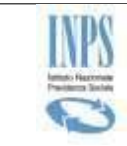

## 5.5 Modulistica e Normativa

Mediante la funzionalità in esame disponibile nella Home Page sulla sinistra, l'utente ha la possibilità di consultare l'elenco dei moduli e la lista delle circolari e dei messaggi pubblicati dall'Istituto in materia di intervento dei Fondi di garanzia.

Figura 44:Lista Documenti

Cliccando sul singolo documento l'utente può aprire il documento ed effettuarne il download.

| MODULISTICA                                                                                                    |
|----------------------------------------------------------------------------------------------------|
| 1. » SR52 Dichiarazione del responsabile della procedura                                                            |
| 2. ► <u>SR187 Procura speciale alla presentazione della domanda telematica</u>                                      |
| 3. ▶ <u>SR22 Delega alla riscossione in favore di uno solo degli eredi</u>                                          |
| 4. » SR53 Autocertificazione del lavoratore nel caso di datore di lavoro non assoggettabile a procedura concorsuale |
| 5. » SR54 Autocertificazione del lavoratore in caso di rifiuto alla compilazione del mod. SR52                      |
| 6. » SR30 Autocertificazione da allegare alla domanda presentata dagli eredi                                        |
| 7. » SR95 Dichiarazione del responsabile della procedura concorsuale                                                |
| 8. ► SR96 Autocertificazione in caso di datore di lavoro non assoggettabile a procedura concorsuale                 |
| 9. 🕨 SR98 Dichiarazione del legale rappresentante del Fondo di previdenza complementare                             |

Figura 45:Modulistica

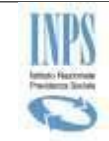

| CIRCOLARI E ME 8 8AGGI                                                                                                    |
|----------------------------------------------------------------------------------------------------|
| 1. F N. 2084 del 11.5.2016 Documentazione da allegare alle domande di Intervento dei Fondi di Garanzia                                                                                                    |
| 2. » N.2800 del 23.6.2016 Nuove modalità di trasmissione del mod. SR52                                                                                                    |
| s. » N.1627 del 13.4.2018 Fondo di garanzia: Domanda del cessionari del credito: presentazione tramite canale WEB                                                                                                    |
| 4. » N.2506 del 22.6.2018 Pubblicazione del servizio per la notifica del contratti di cessione del TFR                                                                                                    |
| 6. N.2272 del 14.6.2019 Intervento del Fondo di garanzia di cui all'articolo 2 della legge 25 maggio 1582, n. 257, in caso di trasferimento d'azienda:<br>rispliogo e aggiornamento delle disposizioni                                      |
| e. • N.3854 del 24.10.2019 Intervento del fondo di garanzia ex art. 2, comma 5 L. 297/82: no deposito originale del titolo esecutivo; verifica validità del titolo<br>esecutivo se la società è stata cancellata dal registro delle imprese |
| 7. F N. 1627 del 15.4.2020 Dichlarazione conformità del titolo esecutivo e mod. SR131. Sospensione del termini di decadenza e prescrizione                                                                                                  |
| s. ► N.3008 del 31.7.2020 Nuove modalità di pagamento delle prestazioni del Fondo di garanzia                                                                                                    |
| 8. » <u>circ. 74/2008</u> Fondo di Garanzia TFR e crediti di lavoro                                                                                                    |
| 10. ⊨ circ. 23/2008 Fondo di garanzia della posizione previdenziale complementare                                                                                                    |
| 11. ⊨ <u>circ. 99/2008</u> Intervento del Fondo di Garanzia in caso di liquidazione generale                                                                                                    |
| 12. ► circ. 32/2010 Modifiche alla circolare 74/2008                                                                                                    |
| 13. » circ. 46/2012 Telematizzazione della domanda di Intervento del Fondo di Garanzia TFR e crediti di lavoro e Fondo di Garanzia della Posizione<br>Previdenziale Complementare                                                           |
| 14. » circ. 89/2012 Intervento dei Fondo di garanzia dei TFR in favore cessionari dei credito                                                                                                    |
| 16. » N.103 del 17.5.2020 Intervento del Fondo di Garanzia in favore del dipendenti di aziende sequestrate o confiscate alla criminalità organizzata (D.igs n.<br>155/2011)                                                                 |
| Figura 46:Circolari e Messaggi                                                                                                    |